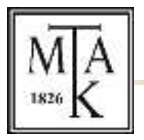

## HUNGARIAN ACADEMY OF SCIENCES

## LIBRARY AND INFORMATION CENTRE

## GUIDE

## to set and download the summary and specialty tables from the system of Hungarian Scientific Bibliography (Magyar Tudományos Művek Tára, MTMT)

Based on the Lendület call for applications the prospective PI has to upload his/her summary and specialty tables from MTMT to the submission portal.

First of all the bibliographic and citations data stored in MTMT have to be checked and updated.

Once the data are up-to-date a setting has to be applied that the specialty table shall be publicly available on the MTMT interface.

In order to apply the above mentioned setting enter MTMT database and at the top right part click on the "Saját adatok" button and select the "Adataim szerkesztése" option.

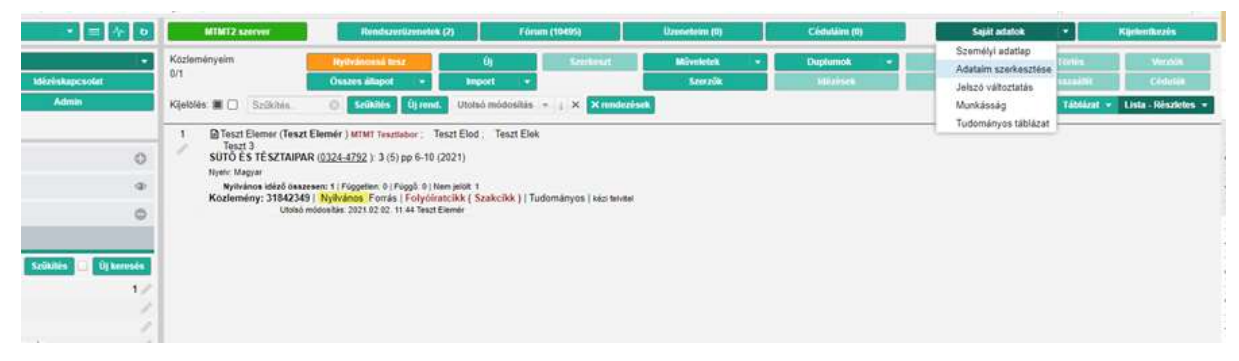

Scroll down until "Szakterületi összesítés".

| (Provide law)          |                             | 100                       |  |  |    | 0.0        |  |
|------------------------|-----------------------------|---------------------------|--|--|----|------------|--|
| Interes -              | zerkesztérse: Tes           | zt Elemer                 |  |  |    | 00         |  |
| Közlemér<br>eddig      | inyek teljes                |                           |  |  |    |            |  |
| ldézők te              | eģes ettől:                 |                           |  |  |    |            |  |
| Idézők te              | eljes eddig.                |                           |  |  |    | (III)      |  |
| Szerzőaz               | zonosítók:                  | Szerzőazonosító           |  |  | 00 |            |  |
| Tudomán<br>MTA:        | nyosztályozás -             | Tudományosztályozás - MTA |  |  |    | 00         |  |
| Szerzői n              | nevek:                      | Szerzől név               |  |  |    | 00         |  |
|                        |                             | Elemer Teszt              |  |  |    | er ×       |  |
|                        |                             | Teszt E<br>Teszt Elemer   |  |  |    | 양 ×<br>양 × |  |
| Megbizot               | ttak:                       | Szerző                    |  |  |    | 00         |  |
| Megbizó                | szerzők:                    |                           |  |  |    | <b>^</b>   |  |
| Szakterü               | ileti összesítés:           |                           |  |  |    | ( a) o     |  |
| Válogato<br>listāja ny | att közlemények<br>vilvános | 2                         |  |  |    | <u> </u>   |  |
| Regisztrá              | áció dátuma:                |                           |  |  |    |            |  |

In case there is a table and it is correct there no further task to do. In case it is not filled in or another one has to be selected then click on the magnifier sign. In the pop-up window select the MTA scientific section corresponding your field of science, then click on the "Kiválaszt és bezár" at the bottom of the window. Then click on the "Mentés és bezárás" button at the bottom of the data sheet.

|             | MTA                                                                                                    | Mandomic Addition                             |                                                                                                    | 1512                     |
|-------------|----------------------------------------------------------------------------------------------------|-----------------------------------------------|----------------------------------------------------------------------------------------------------|--------------------------|
|             | Szarzili nevek                                                                                                    |                                               |                                                                                                    |                          |
| demonyalm : |                                                                                                    | Elemer Teszt<br>Teszt E<br>Teszt Elemer       | 율 ×<br>윤 ×                                                                                                    |                          |
| pasekben.   | Megblantak                                                                                                    |                                               |                                                                                                    |                          |
| drygin      | Meghizá szerzők<br>Szakterületi összesítés<br>Válopatótt köztemenyek<br>Intája nyilvános<br>Reglazításó dátuma<br>Utolso belépés<br>Nyűletnest atkonatos | 2021-02-03 10 20 53                           | Ketteke MTA I. Nyelv- és írodalomtudományok Osztálýának nejvrudományi összefoglaló táblázata MTA I. Nyelv- és írodalomtudományok Osztálýának nejvrudományi összefoglaló táblázata MTA I. Nyelv- és írodalomtudományok Osztálýának nejvrajztudományi összefoglaló táblázata MTA I. Nyelv- és írodalomtudományok Osztálýának nejvrajztudományi összefoglaló táblázata MTA I. Nyelv- és írodalomtudományok Osztálýának seszefoglaló táblázata MTA I. Nyelv- és írodalomtudományok Osztálýának seszefoglaló táblázata MTA I. Nyelv- és írodalomtudományok Osztálýának seszefoglaló táblázata MTA II. Filozófiai és Torténettudományok Osztálýának osszefoglaló táblázata MTA II. Matematikal Tudományok osztálý táblázata MTA II. Matematikal Tudományok osztálý táblázata |                          |
|             | Inektiv/W<br>Shibboleth ID<br>Id provider<br>Intézminythe ceatolité.*<br>Meggegyzési<br>Régi szonosíte                                                   | koldenskor (m.e. = 1)<br>Teast Elucide - M.Th | MTA V. Örvosi Tudományok Osztályának összesítő táblázata<br>MTA VI. Műszaki Tudományok Ösztályának összefoglalló táblázata<br>MTA VII. Kémial Tudományok Ösztályának táblázata<br>MTA VIII. Biológial Tudományok Ösztályának összefoglaló táblázata<br>MTA IX. Gazdaság- és Jogtudományok Ösztályának összefoglaló táblázata<br>MTA X. Foldtudományok Ösztályának összefoglaló táblázata<br>MTA XI. Fizikal Tudományok Ösztályának táblázata                                                                                                    |                          |
|             | edit) (harekapcichis                                                                                                    | ORCIO SEVAN                                   |                                                                                                    | Bezär Kiválaszt és bezár |

The already set specialty table and the summary table can be downloaded by clicking on the "Táblázatok" button and selecting the required table type from the drop-down menu and clicking on the download sign. The two tables have to merged into one PDF document and uploaded to the Attachments menu on the Lendület submission portal.

Should you need further assistance please contact the MTMT helpdesk.